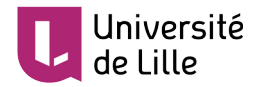

# **EXPORTER UN DOCUMENT AU FORMAT PDF**

Ce tutoriel explique comment sauvegarder vos documents texte ou présentation (PowerPoint) au format PDF (Portable Document Format) afin de **préserver leur mise en forme** tout en évitant qu'ils ne soient facilement modifiés par d'autres personnes, mais aussi de **garantir leur accessibilité**, quelque soit le système d'exploitation de l'utilisateur final.

# **EXPORTER AU FORMAT PDF UN FICHIER DE TYPE TRAITEMENT DE TEXTE (EX. WRITER DANS LIBREOFFICE OU OPENOFFICE)**

## EXPORTER RAPIDEMENT AU FORMAT PDF

Cliquez sur l'icône « **Export direct au format PDF** »  $\bigcup$  pour exporter le document entier en utilisant les paramétrages PDF par défaut. Une boîte de dialogue s'ouvre pour que vous saisissiez le nom de fichier et l'emplacement du fichier PDF, mais vous ne pourrez pas choisir la plage de pages, la compression des images ou d'autres options.

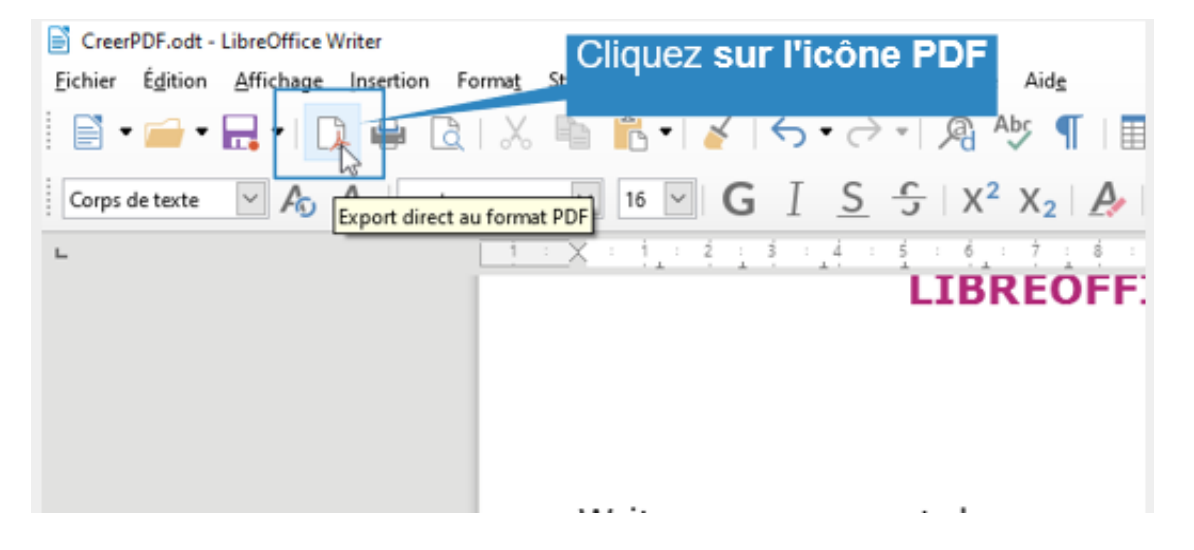

## CONTRÔLER LE CONTENU ET LA QUALITÉ DU FICHIER PDF

Pour avoir un meilleur contrôle sur le contenu et la qualité du fichier PDF final, rendez-vous dans :

### Fichier > Exporter vers > Exporter au format PDF.

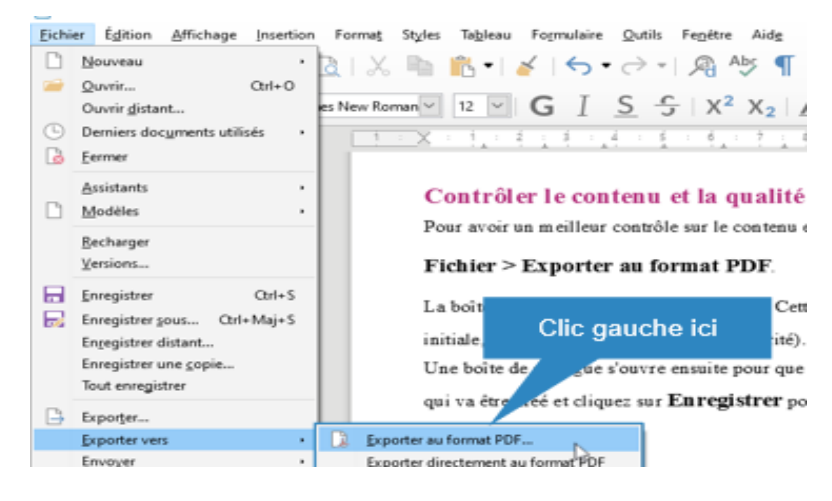

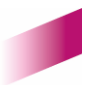

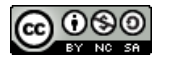

1

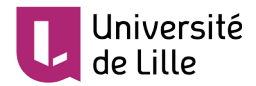

La boîte de dialogue Options PDF s'ouvre. Cette boîte de dialogue comporte cinq onglets (*Général*, *Vue initiale*, *Interface utilisateur*, *Liens*, *Sécurité* et *Signatures numériques*). Faites vos sélections et cliquez ensuite sur « **Exporter** ». Une boîte de dialogue s'ouvre ensuite pour que vous saisissiez le nom et l'emplacement du fichier PDF qui va être créé et cliquez sur « **Enregistrer** » pour exporter le fichier.

| Options PDF                                                                                                    | ×   |
|----------------------------------------------------------------------------------------------------|-----|
| Général Vue initiale Interface utilisateur Liens Sécurité Signatures numériques                                                                                                    |     |
| Plage       Général            ● Pages :           □ PDF hybride (fichier ODF incorporé)             ○ Sélection           □ PDF A-2b             △ Afficher le PDF après export           □ PDF marqué (ajouter la structure du document)             □ Gompression sans perte           □ OF marqué (ajouter la structure du document)             □ Compression JPEG         □ qualité :           □ Autoriser les doublons de noms de champ             ☑ Réduire la résolution des images           ③00 DPI             Filigrane           ⊆ commentaires en tant qu'annotations PDF |     |
| Aide     Exporter     Annu                                                                                                    | ler |

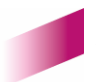

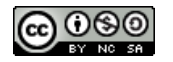

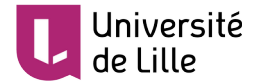

# **EXPORT PDF D'UN FICHIER POWERPOINT**

Lorsque vous créez une présentation PowerPoint pour un public dont vous ignorez l'équipement (ordinateur ou tablette ? Mac ou PC ? Libre Office ou Microsoft Office ?), il est vivement recommandé de l'exporter en PDF.

#### Seul ce format garantira l'accessibilité de son contenu à tous vos destinataires.

Pour ce faire, il suffit de suivre les quatre étapes suivantes : Fichier > Exporter > Créer un document PDF/XPS > Publier

Une boîte de dialogue s'ouvre pour que vous saisissiez le nom de fichier et l'emplacement du fichier PDF.

1. Cliquer sur « Fichier »

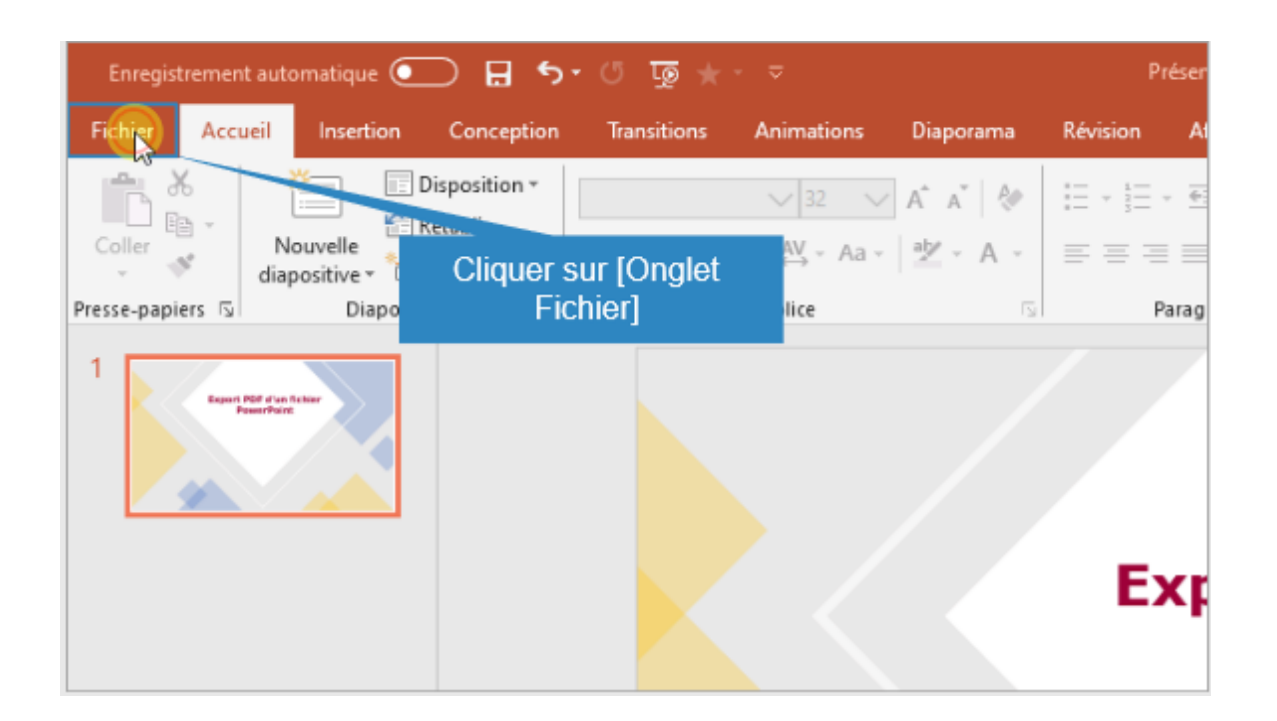

2. Cliquer sur « Exporter »

|       |                |      |         |                  |       |               |               | Présentation1 | - PowerPoint |  |
|-------|----------------|------|---------|------------------|-------|---------------|---------------|---------------|--------------|--|
| €     |                | В    | onjou   | ır               |       |               |               |               |              |  |
| 🕜 Acc | cueil          | ~ No | ouveau  |                  |       |               |               |               |              |  |
| 🗅 No  | suveau         |      |         |                  |       |               |               |               |              |  |
| D⊃ Ou | wrin           |      |         |                  |       | Suivez le g   | uide !        |               |              |  |
| Infe  | ormations      |      |         |                  |       |               | <b>(</b> >    | Madison       |              |  |
| Enr   | registrer      |      | Nouve   | elle présentatio | on    | Bienvenue dar | ns PowerPoint | <br>Madison   |              |  |
| Enr   | registrer sous |      |         |                  |       |               |               |               |              |  |
| lmj   | primer         | Clic | quer si | ur [Export       | ter]  |               |               |               |              |  |
| Par   | rtager         |      |         |                  |       |               |               |               |              |  |
| Exp   | porter         | Ré   | cent    | Épinglé          | Parta | gés avec moi  |               |               |              |  |

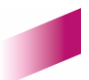

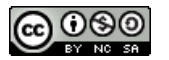

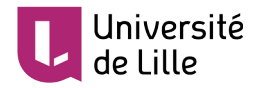

3. Cliquer sur « Créer un document PDF/XPS »

|                  |                                                                                                    | Présentation1 - PowerPoint                                                                                                   |
|------------------|----------------------------------------------------------------------------------------------------|----------------------------------------------------------------------------------------------------|
| e                | Exporter                                                                                                    |                                                                                                    |
| 斺 Accueil        |                                                                                                    |                                                                                                    |
| 🕒 Nouveau        | Créer un document PDF/XPS                                                                                                    | Créer un document PDF/XPS<br>La disposition, la mise en forme, les polices et les ir                                         |
| 🗁 Ouvrir         | Créer une vidéo                                                                                                    | <ul> <li>Le contenu peut difficilement être modifié</li> <li>Des visionneuses gratuites sont disponibles sur le v</li> </ul> |
| Informations     | Créer un fichier GIF animé                                                                                                    | Cliquer sur [Créer un<br>document PDF/XPS]                                                                                   |
| Enregistrer      | De la confecta de la confecta de la confe | Créer PDF/<br>XPS                                                                                                    |
| Enregistrer sous | CD-ROM                                                                                                    |                                                                                                    |
| Imprimer         | Créer des documents                                                                                                    |                                                                                                    |
| Partager         | Creel des documents                                                                                                    |                                                                                                    |
| Exporter         | Modifier le type de fichier                                                                                                    |                                                                                                    |

4. Choisissez l'emplacement de votre document puis cliquer sur « Publier »

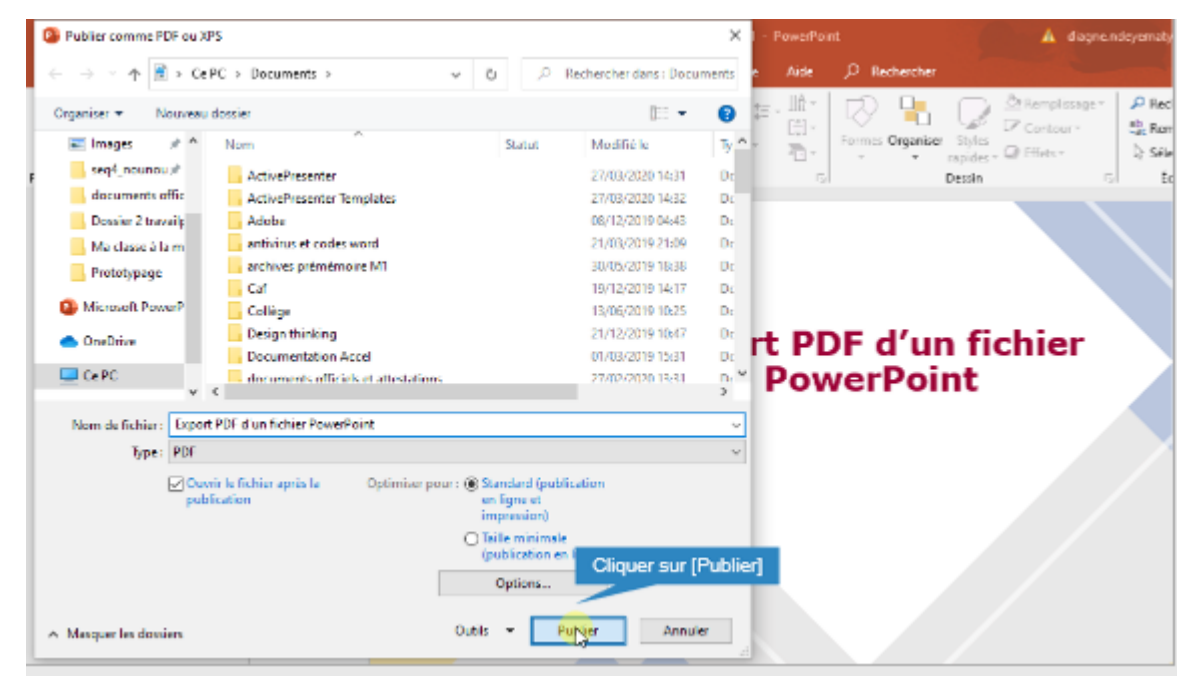

Des modèles de documents PowerPoint téléchargeables garantissant l'accessibilité intégrale de vos présentations sont proposés sur le site de la **handithèque** de l'Université : <u>https://handitheque.univ-lille.fr/kit-daccompagnement/transmettre-des-documents-accessibles/</u>

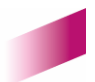

4